|                                                                            | PPMS for the Bioimaging core facility (Bioimaging)                                                                                                    |
|----------------------------------------------------------------------------|----------------------------------------------------------------------------------------------------|
|                                                                            | Login                                                                                                    |
|                                                                            | Enter your username:<br>list of PPMS accounts To find your username: List of PPMS accounts To List of PPMS accounts To List |
|                                                                            | <ul> <li>If you do not remember your password, you can <u>follow these instructions</u></li> <li>If you do not have an account yet, you can fill in an <u>account creation request</u></li> <li>If you cannot login or have any trouble please contact: Bioimaging facility, email:<u>bioimaging@unige.ch</u>, phone:+4122 379 52 64</li> <li>This core facility management system is also used by the following facilities: <u>Plateforme de test Sof</u> (PSF), <u>Flow Cytometry</u> (cflow)</li> </ul>                                                                                                    |
|                                                                            | Stratocore PPMS v2014.2                                                                                                    |
|                                                                            |                                                                                                    |
| f you do not<br><mark>f you do not</mark><br>f you cannot<br>Fhis core fac | remember your password, you can <u>follow these instructions</u><br>have an account yet, you can fill in an <u>account creation request</u><br>login or have any trouble please contact: Bioimaging facility, email. <u>s. accoging@unige.ch</u> , phone:+4122 379 52 64<br>ility management system is also used by the following facilities: <u>Plateforme decest Sof</u> (PSF), <u>Flow Cytometry</u> (cflow                                                                                                    |
|                                                                            |                                                                                                    |

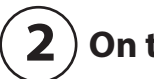

**2** On the login page, please clic on "account creation request"

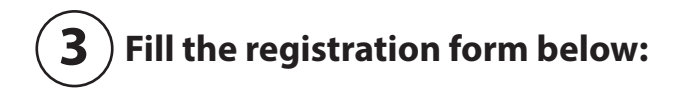

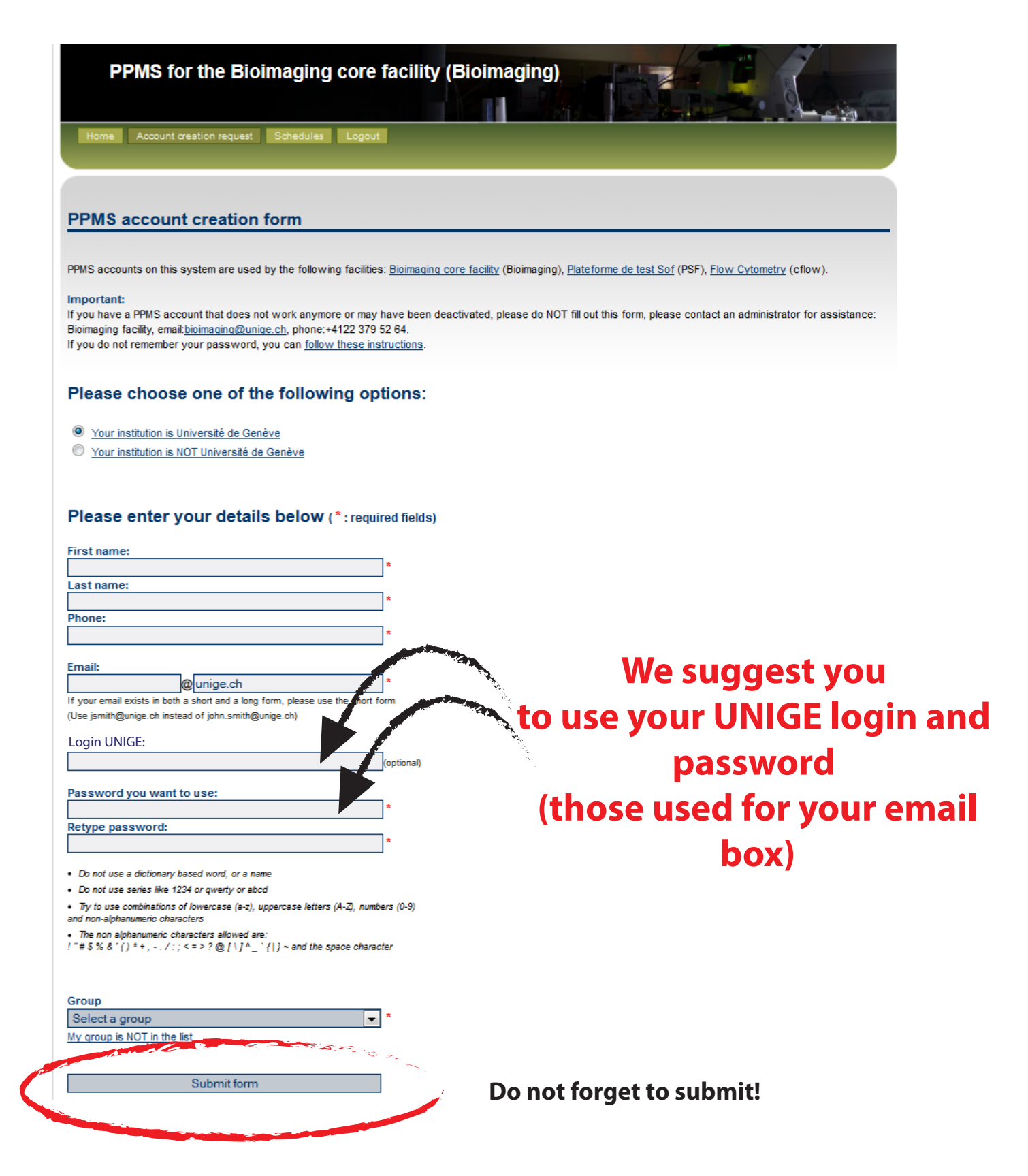

## Procedure to book a machine

| 1 |   | Go | to | the   | login | page | • |
|---|---|----|----|-------|-------|------|---|
|   | / |    |    | ····C |       | page | • |

| PPMS for the Bioimaging core facility (Bioimaging)                                                                                                    |
|----------------------------------------------------------------------------------------------------|
| Login                                                                                                    |
| Enter your username:<br>Iist of PPMS accounts Enter your password: Iogin                                                                                                    |
| <ul> <li>If you do not remember your password, you can <u>follow these instructions</u></li> <li>If you do not have an account yet, you can fill in an <u>account creation request</u></li> <li>If you cannot login or have any trouble please contact: Bioimaging facility, email: <u>bioimaging@unige.ch</u>, phone:+4122 379 52 64</li> <li>This core facility management system is also used by the following facilities: <u>Plateforme de test Sof</u> (PSF). <u>Flow Cytometry</u> (cflow)</li> </ul> |
| Stratocore PPMS v2014.2                                                                                                    |

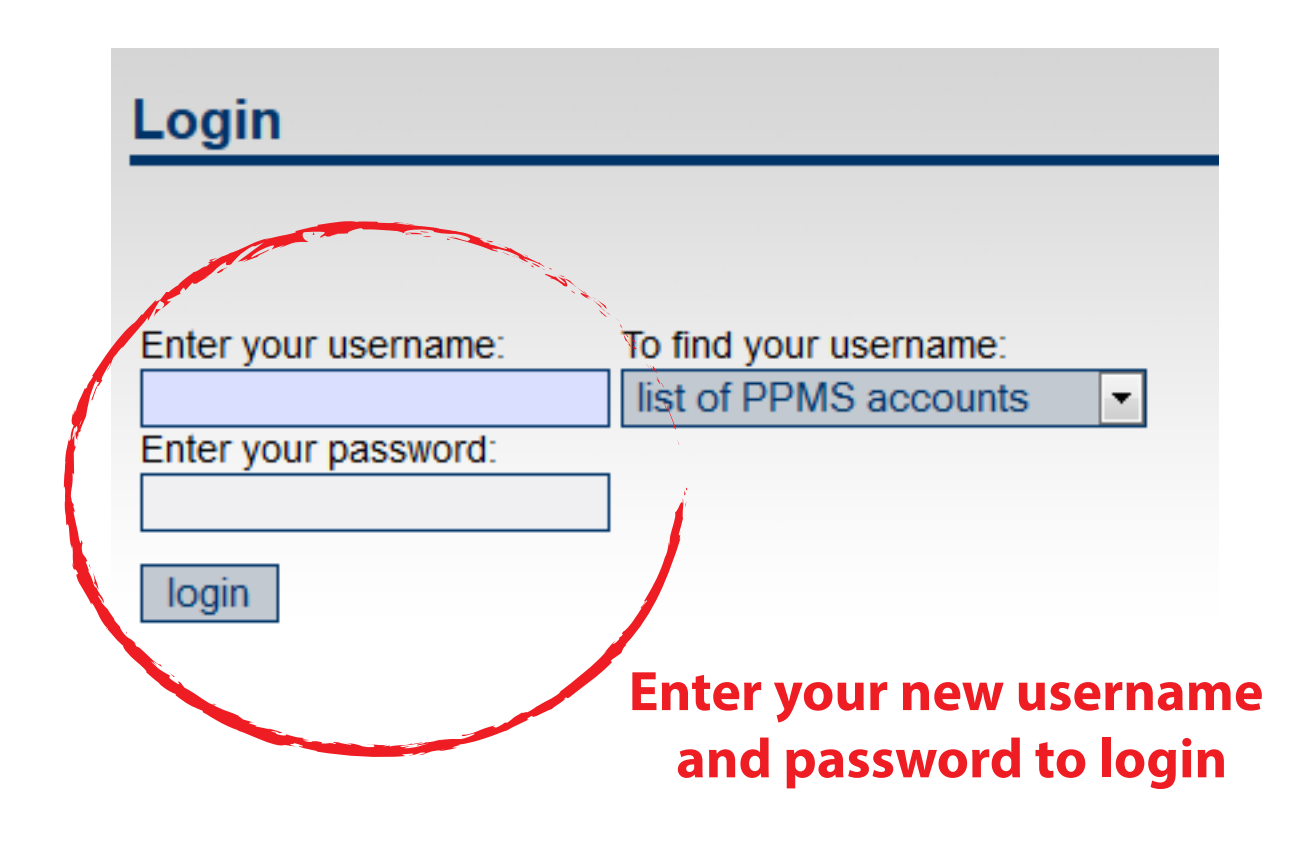

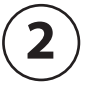

On the main page, select the drop-down menu in "Book a system":

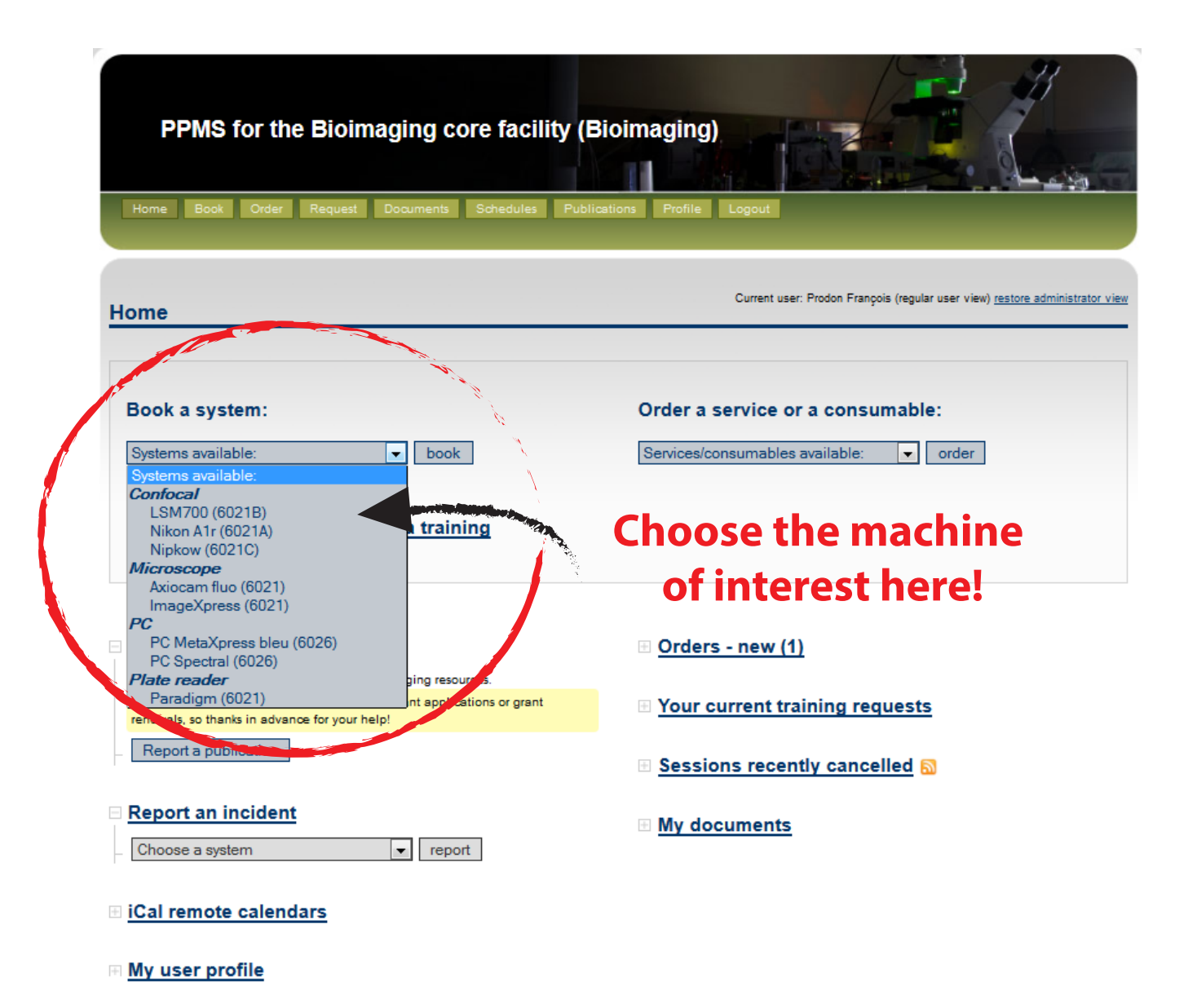

Note: this core facility management system is also used by the following facilities: Plateforme de test Sof (PSF), Flow Cytometry (cflow)

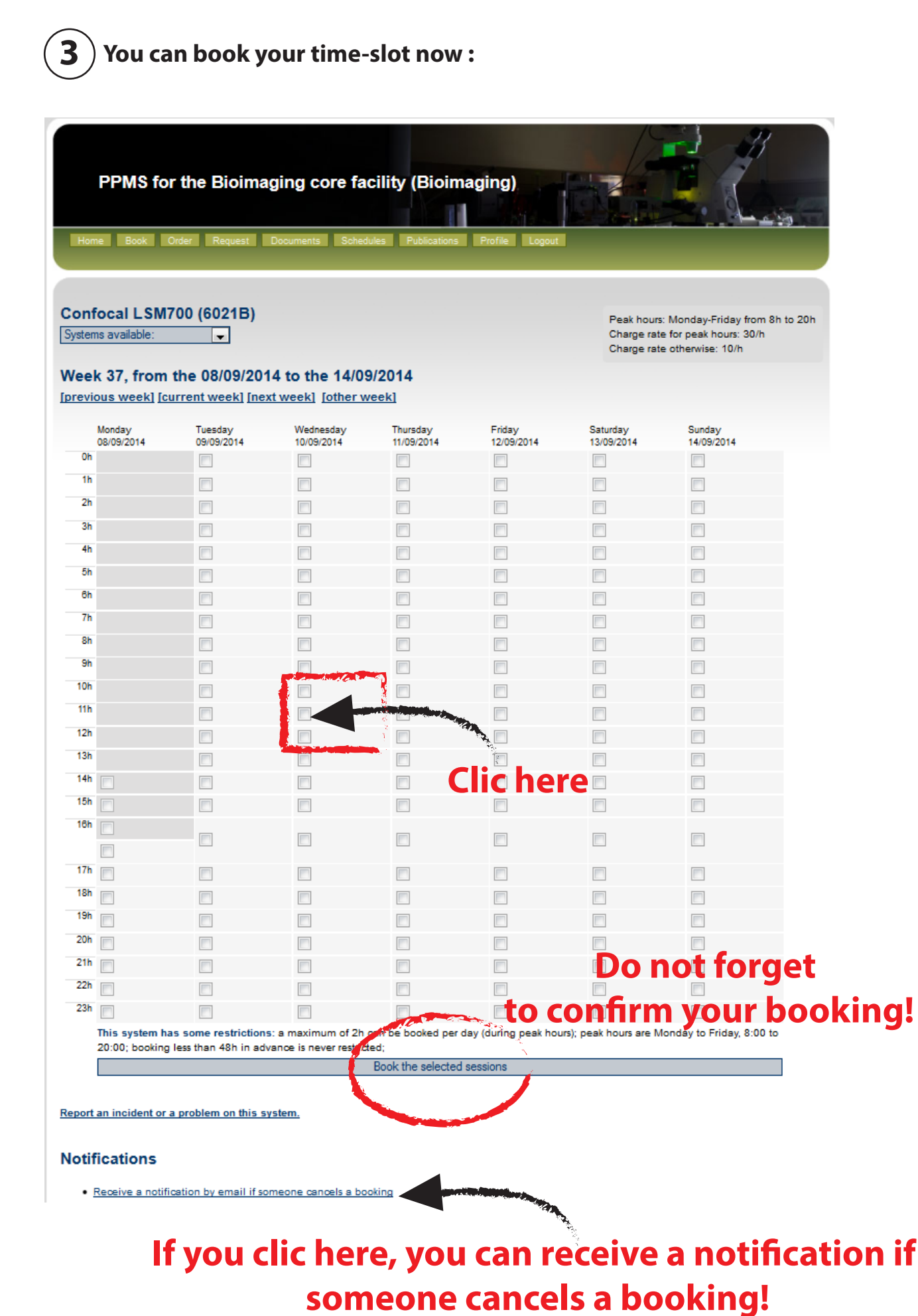